# Webdav – Austausch

Das Austausch-Verzeichnis kann über das "Webdav"-Protokoll lesend und schreibend genutzt werden. Es gibt für alle üblichen Betriebssysteme diverse Anwendungen die "Webdav" verstehen. Egal mit welchem Tool, mit welcher App: wenn Sie nicht genau wissen, was Sie tun: Synchronisation abschalten respektive gar nicht erst konfigurieren. Bei Fehlkonfigurationen laden Sie sich eventuell das komplette (für Sie lesbare) Austausch auf den heimischen Rechner herunter oder im ungünstigsten Fall: Sie ergänzen das Austauschverzeichnis mit Ihren persönlichen Verzeichnissen, für alle nun lesbar.

## Webdav – Windows (und MacOs)

Empfehlenswert und getestet ist CyberDuck - https://cyberduck.io/

CyberMountain kann ich zurzeit **nicht** empfehlen, da einige Standardeinstellungen (Synchronisation usw.) zu ungewollten Ergebnissen führen können.

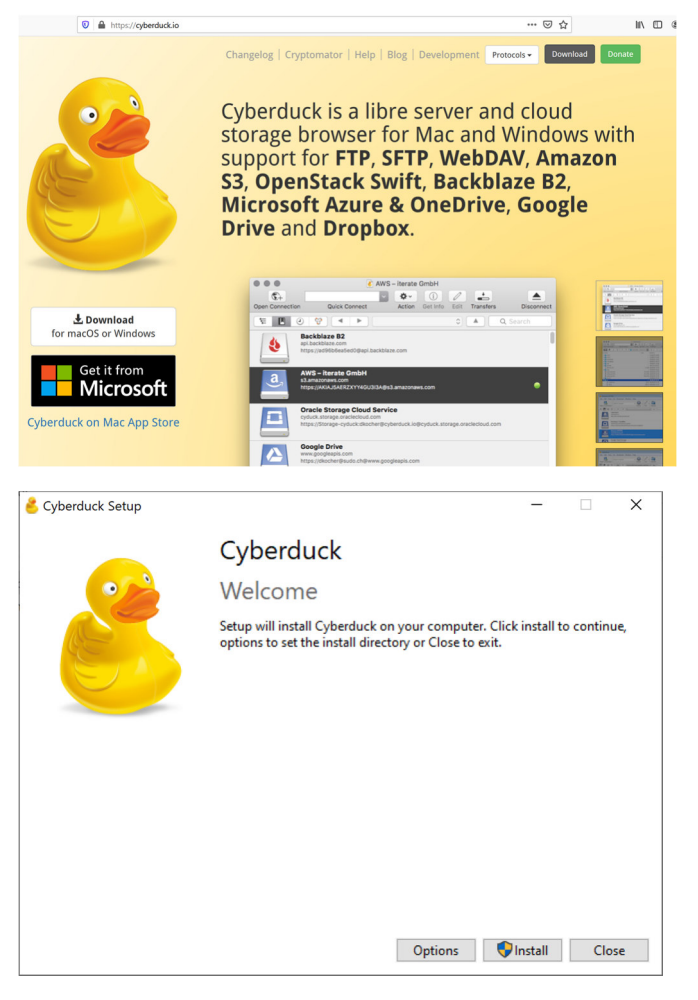

Es kann eine Minute dauern, bis etwas passiert.

Nach der Installation starten.

| 👶 Cyberduck                                 |                |             |            |               | - [      |         |
|---------------------------------------------|----------------|-------------|------------|---------------|----------|---------|
| Ablage Bearbeiten Darstellung Gehe zu Lesez | eichen Fenster | Hilfe       |            |               |          |         |
| Neue Vertiindung                            | Aktion Info    | Neu laden E | Bearbeiten | Ipload Dateit | ransfers | Trennen |
|                                             |                |             |            | ~ 🔺           | Suche    | Q       |
|                                             |                |             |            |               |          |         |
| Ŧ Ø -                                       |                |             |            |               |          |         |
| 0 Lesezeichen                               |                |             |            |               |          |         |

Neue Verbindung auswählen

## Webdav über www.technikerschule-berlin.de

Servernamen, Benutzerangaben und unter "Erweiterte Optionen" den Pfad angeben. Verwenden Sie eine alternative Software müssen Sie unter Umständen den Servernamen mit dem Pfad ergänzen (also wie bei Android www.technikerschule-berlin.de/austausch).

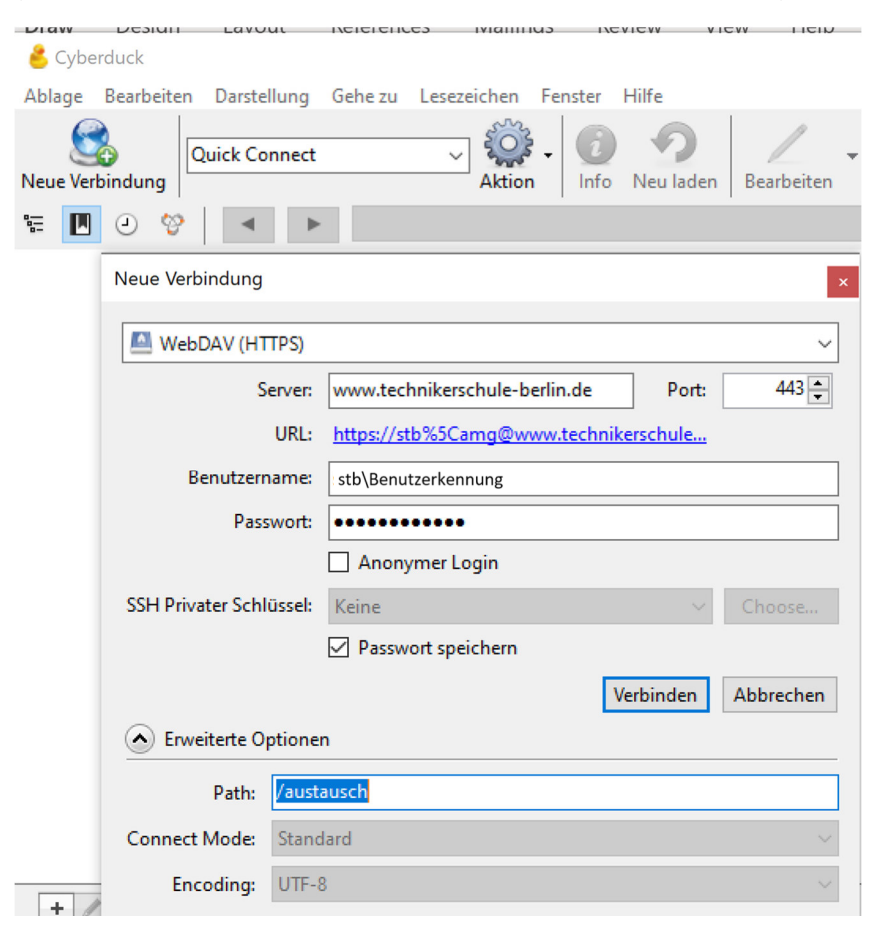

Danach "Verbinden" auswählen.

Wenn alle Angaben korrekt sind, sollten Sie auf Austausch zugreifen können

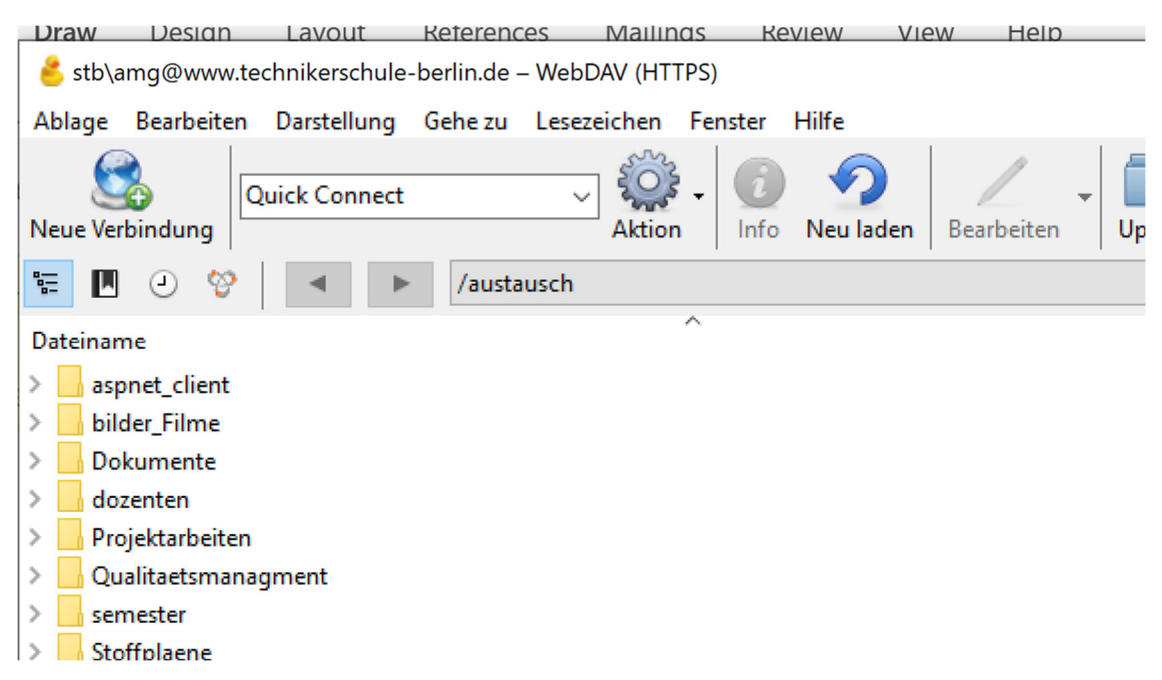

### Sichern der Konfiguration als Lesezeichen

Auf das Icon "Lesezeichen klicken"

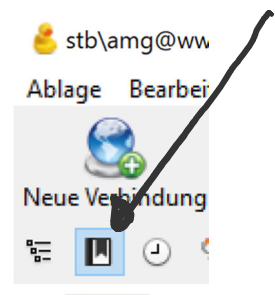

Und unten auf das "+"-Symbol um die Konfiguration als Lesezeichen abspeichern zu können.

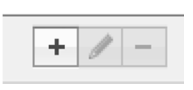

Den Namen des Lesezeichens ggf. anpassen, (macht Sinn, da wir gleich einen alternativen Zugang konfigurieren werden)

Und ggf. auch den Downloadordner anpassen.

| STB-Austausch         | ×                                         |  |  |  |  |
|-----------------------|-------------------------------------------|--|--|--|--|
| WebDAV (HTTPS)        | ~                                         |  |  |  |  |
| Name                  | e: STB-Austausch                          |  |  |  |  |
| URL                   | : https://stb%5Camg@www.technikerschul    |  |  |  |  |
| Server                | : www.technikerschule-berlin.de Port: 443 |  |  |  |  |
| Benutzername          | s stb\Benutzerkennung                     |  |  |  |  |
|                       | Anonymer Login                            |  |  |  |  |
| Passwort              |                                           |  |  |  |  |
| Privater SSH-Schlüsse | Keine ~ Choose                            |  |  |  |  |
| Client-Zertifikat     | : Keine 🗸                                 |  |  |  |  |
| Erweiterte Optionen   |                                           |  |  |  |  |
| Pfad:                 | /austausch                                |  |  |  |  |
| Verbindungsmodus:     | Standard $\vee$                           |  |  |  |  |
| Zeichenkodierung:     | UTF-8                                     |  |  |  |  |
| Download-Ordner:      | C:\Users\Amg\Downloads Choose             |  |  |  |  |
| Dateitransfers:       | Standard ~                                |  |  |  |  |
| Web-URL:              |                                           |  |  |  |  |
| Notizen:              |                                           |  |  |  |  |
| Zeitzone:             | итс 🗸                                     |  |  |  |  |

Nach den Angaben auf das "Schließen"-Symbol klicken und testen.

Hoch- und Herunterladen sind selbsterklärend. Es erscheint ein "Dateitransfers"-Fenster. Das "Löschen" löscht **nicht** die Datei. Es löscht lediglich den Protokolleintrag.

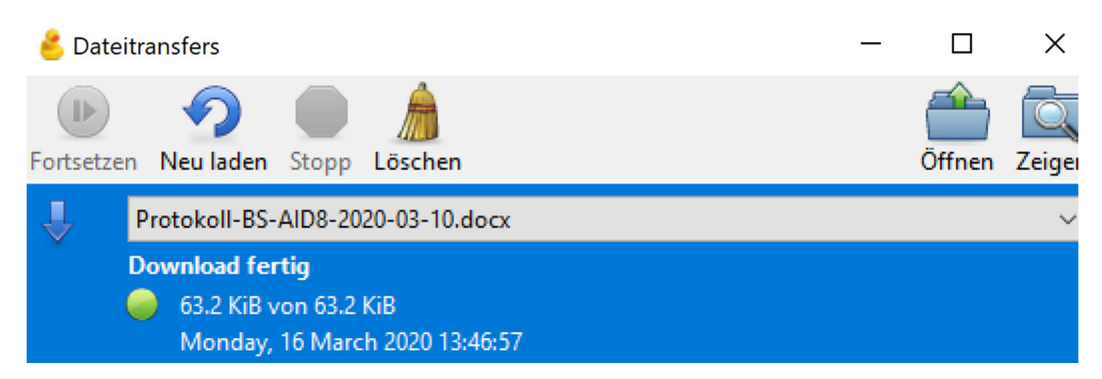

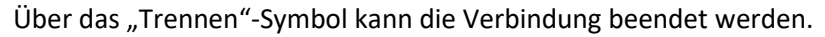

#### Webdav mit Android

Für Android beispielsweise gibt es die App: "X-plore". Dort kann man über "Web-Speicher" einen Server hinzufügen mit den obigen Angaben. Beim Server den kompletten Pfad angeben: <u>https://www.technikerschule-berlin.de/austausch</u>

#### Webdav über stb.schule

Der alternative Zugang über stb.schule kann auch für "Webdav" genutzt werden, falls <u>www.technikerschule-b...</u> nicht erreichbar ist oder über Gebühr beansprucht ist. Im Prinzip der gleiche Vorgang. Diesmal aber über die alternative Verbindung und direkt über Lesezeichen.

Lesezeichen-Icon anklicken

Unten "+" auswählen

Namen und Server anpassen, Passwort eingeben. Schließen und testen

| STB.Schule-Austausch  |                                          |        | ×      |  |  |  |  |
|-----------------------|------------------------------------------|--------|--------|--|--|--|--|
| WebDAV (HTTPS)        |                                          |        |        |  |  |  |  |
| Name                  | e: STB.Schule-Austausch                  |        |        |  |  |  |  |
| URI                   | : https://stb%5Camg@stb.schule/austausch |        |        |  |  |  |  |
| Serve                 | r: stb.schule                            | Port:  | 443 💂  |  |  |  |  |
| Benutzername          | me: stb\Benutzerkennung                  |        |        |  |  |  |  |
|                       | Anonymer Login                           |        |        |  |  |  |  |
| Passwor               | t:                                       |        |        |  |  |  |  |
| Privater SSH-Schlüsse | : Keine                                  | $\sim$ | Choose |  |  |  |  |
| Client-Zertifika      | t: Keine                                 |        | ~      |  |  |  |  |
| C Erweiterte Optionen |                                          |        |        |  |  |  |  |
| Pfad:                 | /austausch                               |        |        |  |  |  |  |
| Verbindungsmodus:     | Standard                                 |        | $\sim$ |  |  |  |  |
| Zeichenkodierung:     | UTF-8                                    |        | $\sim$ |  |  |  |  |
| Download-Ordner:      | <u>C:\Users\Amg\Downloads</u>            |        | Choose |  |  |  |  |
| Dateitransfers:       | Standard                                 |        | ~      |  |  |  |  |
| Web-URL:              |                                          |        | •      |  |  |  |  |
|                       |                                          |        |        |  |  |  |  |
|                       |                                          |        |        |  |  |  |  |

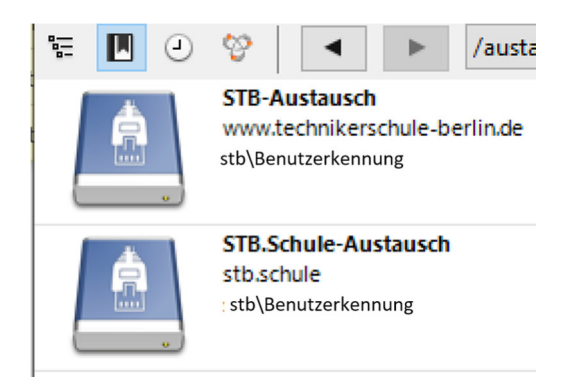

Weitere Einstellungen sind möglich. Und wie gesagt: die Synchronisation lieber lassen, wenn man sich nicht 100% sicher ist.

Nicht vergessen am Ende der Arbeit auf das "Trennen"-Symbol zu klicken.